### COMMUNITY COUNCIL ADVICE NOTE:

How to use the Planning & Building Standards Portal

December 2016

| Part 1 | How to register on the Portal               | Page 1-5   |
|--------|---------------------------------------------|------------|
| Part 2 | How to login and search for applications    | Page 6-12  |
| Part 3 | How to save searches and track applications | Page 13-15 |

### PART 1 HOW TO REGISTER

 From the planning and building homepage <a href="http://www.edinburgh.gov.uk/planning">http://www.edinburgh.gov.uk/planning</a> click on Planning online services

|                                                                                                    | e.g. ouncil tax, benefits                                                                                                    | Q Search Sign i                                                                                                    | n Register         |
|----------------------------------------------------------------------------------------------------|----------------------------------------------------------------------------------------------------|----------------------------------------------------------------------------------------------------|--------------------|
| ome                                                                                                    |                                                                                                    |                                                                                                    |                    |
| Planning and buildi                                                                                                    | ng                                                                                                    |                                                                                                    |                    |
|                                                                                                    | and a set of the familing of ballang but                                                                                                    |                                                                                                    |                    |
| December 2014 betyleen 5p<br>submitting electronic Buildin<br>planning applications throug                                                                                                    | m and 7pm. Viewing or commenting o<br>g Warrants will not be available. You w<br>h the ePlanning site.                                                                                | n planning applications and<br>vill still be able to submit ele                                                                                                    | ectronic           |
| December 2014 between 5p<br>submitting electronic Buildin<br>planning applications throug<br>Planning online services                                                                                   | m and 7pm. Viewing or commenting o<br>g Warrants will not be available. You w<br>h the ePlanning site.<br><b>Planning applications</b>                                                | n planning applications and<br>vill still be able to submit ele<br>Tweets                                                                                                    | ectronic<br>Follow |
| December 2014 between 5p<br>submitting electronic Buildin<br>planning applications throug<br>Planning online services<br>Visit our online services for<br>planning and building warrant<br>applications | m and 7pm. Viewing or commenting o<br>g Warrants will not be available. You w<br>h the ePlanning site.<br>Planning applications<br>Apply, view or comment on<br>planning applications | n planning applications and<br>vill still be able to submit ele<br>Tweets<br>Ceptanningedin<br>2/2 but the good news is you can<br>latest planning news by signing up<br>blog : planningedinburgh.com ; ) is<br>Expand | ectronic           |

2. Click on view planning applications or view building warrant information

1

| • EDINBVRGH•<br>THE CITY OF EDINBURGH COURCIE                                       | ch Sign in Register          |
|-------------------------------------------------------------------------------------|------------------------------|
| Home  → Planning and building  → Planning online services                           |                              |
| Planning online services                                                            | Planning and building        |
|                                                                                     | Building Warrants            |
|                                                                                     | Conservation                 |
| Accessing Planning and Building Standards services                                  | Edinburgh Development Forum  |
| online                                                                              | Edinburgh public spaces      |
| If you've not used our online services before we would recommend you                | Edinburgh Urban Design Panel |
| read our information on planning applications and information on building warrants. | Enforcement                  |
|                                                                                     | Local plans and guidelines   |
| PublicAccess                                                                        | Permissions for development  |
| The PublicAccess service allows you to:                                             | Planning and Building        |
| View planning applications, enforcement cases and appeals, and                      | Standards teams map          |
| semment on planning applications, enforcement cases and appeals, and                | Planning and Building        |
| comment on planning applications                                                    | Standards teams search       |
| View building warrant information                                                   | Planning applications        |
|                                                                                     | Planning News                |

December 2016

| 3. | Click on <b>Register</b> |  |
|----|--------------------------|--|
|----|--------------------------|--|

| THE CI    | TY OF EDINBURGH COUNCIL                                  |                        | $\underline{\ }$                          |                     |          |               |                     |     |
|-----------|----------------------------------------------------------|------------------------|-------------------------------------------|---------------------|----------|---------------|---------------------|-----|
| ome > Pla | nning and Building SI                                    | tandards > Planning an | nd Building Stan                          | dards portal        |          |               |                     |     |
| lanning   | and Building                                             | Standards Porta        | t                                         |                     |          |               |                     |     |
|           | 🔍 Search*                                                | 🚨 My Profile•          | 🔒 Login                                   | 🛃 Register          |          |               |                     |     |
|           | Search for Planni<br>line of an addres                   | s.                     | A Monthly Li                              | sts Property        | Map      | reference, po | stcode or by a sing | Jle |
|           | Simple Ad                                                | wanced weekiy          | 10 A. A. A. A. A. A. A. A. A. A. A. A. A. |                     |          |               |                     |     |
|           | Search for:<br>Ad                                        | ns C Appeals C Er      | forcements                                |                     |          |               |                     |     |
|           | Simple Ad<br>Search for:<br>Application<br>Enter a keywo | ns C Appeals C En      | oforcements<br>er, postcode o             | r single line of an | address. |               |                     |     |

4. Enter your community council details as below and click on **next** 

| • EDINBURGH COUNCIL                                                                                                    |                                                                                                    |
|----------------------------------------------------------------------------------------------------|----------------------------------------------------------------------------------------------------|
| Home  → Planning and buildir                                                                                                    | ng                                                                                                    |
| 🔾 Search 🕶 🧟 My Profile 🕶                                                                                                    | 🗟 Login 🔯 Register                                                                                              |
| Registration<br>Once registered the following additiona<br>Tracking applications<br>Saving Searches<br>Email notifications about tracked<br>Fields marked with a * must be comple | al functionality will be available:<br>d applications and new search results.<br>eted.                          |
| Title *                                                                                                    | Community Council                                                                                               |
| First Name *                                                                                                    | Ratho                                                                                                    |
| Surname *                                                                                                    | Community Council                                                                                               |
| Phone Number                                                                                                    |                                                                                                    |
| A confirmation email will be sent to t<br>The e-mail address you provide bec                                                                                                    | the email address you provide below.<br>comes your username when you login to use the additional functionality. |
| Email Address *                                                                                                    |                                                                                                    |
| Confirm Email Address *                                                                                                    |                                                                                                    |
| Your password must be at least 8 ch                                                                                                    | naracters long and be a mix of letters and numbers.                                                             |
| Password *                                                                                                    |                                                                                                    |
| Confirm Password *                                                                                                    |                                                                                                    |
|                                                                                                    | Next                                                                                                    |

Please note you should chose the community council title, then community council name, eg Ratho for first name and **Community Council** for surname. This will ensure community council comments will then appear on the comments list as, eg CC Ratho and **District Community** Council (not the individual community council member's name).

December 2016

### 5. Enter your postcode and click on **next**

| Home > P | lanning and Building S | tandards > Planning ar | id Building Stan | dards portal |   |                              |  |
|----------|------------------------|------------------------|------------------|--------------|---|------------------------------|--|
| rtaninin | Search*                | Scandards Porta        | 🔒 Login          | 🛃 Register   |   |                              |  |
|          | Registration           |                        |                  |              |   |                              |  |
|          | Postcode *             |                        |                  |              |   |                              |  |
|          |                        |                        | Back             | Next         |   |                              |  |
|          |                        |                        |                  |              | a | n idox <sup>#</sup> solution |  |
|          | Contact Us             |                        |                  |              |   |                              |  |
|          |                        |                        |                  |              |   |                              |  |

### Check that your address appears in the box and click next

| lannin | g and Building  | Standards Porta | l             | and the factor              |                               |  |
|--------|-----------------|-----------------|---------------|-----------------------------|-------------------------------|--|
|        | Q Search*       | 🚨 My Profile*   | 🔒 Login       | 🛃 Register                  |                               |  |
|        | Registration    |                 |               |                             |                               |  |
|        | Please select y | our address:    | ity Of Edinbu | Irgh Council Waverley Court | t 4 East Mark                 |  |
|        |                 |                 | Back          | Next                        |                               |  |
|        |                 |                 |               |                             | an idox <sup>#</sup> solution |  |
|        | Contact Us      |                 |               |                             |                               |  |
|        |                 |                 |               |                             |                               |  |

December 2016

Check your details, agree with terms and conditions and click next

| e nttps://c | itydev-portal.edinburgh. | gov.uk/idoxpa-web/registr  | ationWizard.do                              |                      |          |     |        | /           | ≚ 🔁 GO |   |
|-------------|--------------------------|----------------------------|---------------------------------------------|----------------------|----------|-----|--------|-------------|--------|---|
| ۰EDI        | INBVRGH                  | Skip to content            | Site map   .                                | Accessibility        |          |     | Events | News centre | SEARCH | i |
| Home > Pla  | y of Edinburgh Council   | andards > Planning ar      | d Building St                               | andards Online S     | Services |     |        |             |        |   |
| Planning    | and Building             | Standards Onlii            | ne Service                                  | es                   |          |     |        |             |        |   |
|             | 🔾 Search-                | 🚨 My Profile 🕶             | 🔒 Login                                     | 📝 Register           |          |     |        |             |        |   |
|             | Registration             |                            |                                             |                      |          |     | /      |             |        |   |
|             | Please check             | your details               |                                             |                      |          | - × |        |             |        |   |
|             | If there are any         | r mistakes, click back     | to re-enter                                 | the informatior      | n.       |     |        |             |        |   |
|             | Name                     | Miss                       | Jo-Anne Lai                                 | dlaw                 |          |     |        |             |        |   |
|             | Email                    | jo-ai                      | nne.laidlaw@                                | ¢edinburgh.gov       | r.uk     |     |        |             |        |   |
|             | Phone Number             | r 013:                     | 529 3147                                    |                      |          |     |        |             |        |   |
|             | Address                  | Wav<br>Edin<br>City<br>EH8 | erley Court<br>ourgh<br>of Edinburgh<br>886 | 4 East Market S<br>1 | Street   |     |        |             |        |   |

### 7. Registration complete page **pending email confirmation**

| Skip to content   Site map   Accessibility       Events   News centre         SEARCH       SEARCH         Home > Planning and Building Standards > Planning and Building Standards Online Services         Planning and Building Standards Online Services         Planning and Building Standards Online Services         Planning and Building Standards Online Services         Planning and Building Standards Online Services         Planning and Building Standards Online Services         Planning and Building Standards Online Services         Planning in Building Standards Online Services         Planning and Building Standards Online Services         Planning in Building Standards Online Services         Planning in Building Standards Online Services         Planning in Building Standards Online Services         Planning in Building Standards Online Services         Planning in Building Standards Online Services         Planning in Building Standards Online Services         Planning in Building Standards Online Services         Planning in Building Standards Online Services         Planning in Building Standards Online Services         Planning in Building Standards Online Services         Planning in Building Standards Online Services         Planning in Building Standards Online Services         Planning in Building Standards Online Services         Planning                                                                                                    |  |
|----------------------------------------------------------------------------------------------------|--|
| Home > Planning and Building Standards > Planning and Building Standards Online Services         Planning and Building Standards Online Services         Planning and Building Standards Online Services         Q Search       My Profile         My Profile       Image: Register         Registration Complete         Thank you for registering.         You will shortly be sent an e-mail with instructions on how to complete your registration.         You will not be able to save searches or track applications, unless you confirm your registration details via the e-mail we                                                                                                    |  |
| Home > Planning and Building Standards > Planning and Building Standards Online Services  Planning and Building Standards Online Services  Q Search Q My Profile Q Login Q Register  Registration Complete  Thank you for registering.  You will shortly be sent an e-mail with instructions on how to complete your registration. You will not be able to save searches or track applications, unless you confirm your registration details via the e-mail we                                                                                                    |  |
| Canning and Building Standards Unline Services         Image: Search - Image: Search - Image: Search |  |
| Search       My Profile       Icogin       Register         Registration Complete       Thank you for registering.       You will shortly be sent an e-mail with instructions on how to complete your registration.         You will not be able to save searches or track applications, unless you confirm your registration details via the e-mail we                                                                                                    |  |
| <b>Registration Complete</b><br>Thank you for registering.<br>You will shortly be sent an e-mail with instructions on how to complete your registration.<br>You will not be able to save searches or track applications, unless you confirm your registration details via the e-mail we                                                                                                    |  |
| Thank you for registering.<br>You will shortly be sent an e-mail with instructions on how to complete your registration.<br>You will not be able to save searches or track applications, unless you confirm your registration details via the e-mail we                                                                                                    |  |
| You will shortly be sent an e-mail with instructions on how to complete your registration.<br>You will not be able to save searches or track applications, unless you confirm your registration details via the e-mail we                                                                                                    |  |
| You will not be able to save searches or track applications, unless you confirm your registration details via the e-mail we                                                                                                    |  |
| send you.                                                                                                    |  |
| an idox <sup>#</sup> solution                                                                                                    |  |
| Contact Us                                                                                                    |  |

December 2016

You will receive an email from <u>publicaccess.alerts@edinburgh.gov.uk</u>
 Click on the link within the email.

| om: publicacces.alerts@edinburgh.gov.uk<br>:: Jo-Anne Laidlaw<br>::<br>ibject: Registration Confirmation Request | Sent: Thu 13/09/2012 11:09                         |
|----------------------------------------------------------------------------------------------------|----------------------------------------------------|
| ello Jo-Anne Laidlaw,                                                                                            |                                                    |
| o confirm your registration please click the following link:                                                     |                                                    |
| ttps://citydev-portal.edinburgh.gov.uk/idoxpa-web/registrationConfirm.do?act                                     | on=createUser&key=64c47828eced15395f0ee7ca27d4e6eb |
| required you can also copy the link to the address field of your browser.                                        |                                                    |
| ease Logon with the username and password you originally selected.                                               |                                                    |
|                                                                                                    |                                                    |
|                                                                                                    |                                                    |
|                                                                                                    |                                                    |
|                                                                                                    |                                                    |
|                                                                                                    |                                                    |
|                                                                                                    |                                                    |
|                                                                                                    |                                                    |
|                                                                                                    |                                                    |
|                                                                                                    |                                                    |
|                                                                                                    |                                                    |
|                                                                                                    |                                                    |

### 9. This takes you to the **registration complete Login page**

| ile Edit View      | Favorites Tools Help                                                                                               |                                                                                   |                               | <b></b> |
|--------------------|----------------------------------------------------------------------------------------------------|-----------------------------------------------------------------------------------|-------------------------------|---------|
| 🕃 Back 👻 🌍         | - 🖹 💈 🏠 🔎 Search 👷                                                                                                 | =avorites 🚱 🔗 • 🌺 👿 • 📙 🎉 🥸                                                       |                               |         |
| ddress 🥘 https://d | tydev-portal.edinburgh.gov.uk/idoxpa-web/re                                                                        | gistrationConfirm.do?action=createUser&key=64c47828eced15                         | 395f0ee7ca27d4e6eb            | 🔁 🕞 🖌 🕞 |
|                    | Skip to cor                                                                                                    | itent   Site map   Accessibility                                                  | Events   News centre          | -       |
| • ED               |                                                                                                    |                                                                                   | SEA                           | RCH     |
| Home > Pla         | nning and Building Standards > Plannir                                                                             | ng and Building Standards Online Services                                         |                               |         |
| Planning           | and Building Standards O                                                                                           | nline Services                                                                    |                               |         |
|                    | 🔍 Search 👻 🚨 My Profile                                                                                            | - 🔂 Login 🔯 Register                                                              |                               |         |
|                    | Registration Complete - I<br>Welcome back. Your registration i<br>You need to login before you an<br>applications. | Please Login<br>now complete.<br>access additional features such as saving search | es and tracking changes to    |         |
|                    | Login                                                                                                    |                                                                                   |                               |         |
|                    |                                                                                                    |                                                                                   | an idox <sup>#</sup> solution |         |
|                    | Contact Us                                                                                                    |                                                                                   |                               |         |
|                    |                                                                                                    |                                                                                   |                               | ernet   |

December 2016

### PART 2 HOW TO LOGIN AND SEARCH

#### Enter your email address and password

| Back •      |                                                                                       | gov.uk/idoxpa-web-isecuril                                                | ites 🚱 🔯 •<br>syweb/login?service=h<br>T Site map T Acces | Kap KaA%2F%2Fckydev-portal.edinburgh.gov.uk%2Fidoxpa-web%2Fj_acegi_cas_secur ♥ ⊋ Go<br>and my<br>SEARCH | Links |
|-------------|---------------------------------------------------------------------------------------|---------------------------------------------------------------------------|-----------------------------------------------------------|----------------------------------------------------------------------------------------------------|-------|
| Home > Plan | aning and Building St                                                                 | tandards > Planning ar<br>Standards Onlin                                 | nd Building Standa                                        | s Online Services                                                                                       |       |
|             | 🔍 Search+                                                                             | 🚨 My Profile▼                                                             | 🔒 Login                                                   |                                                                                                    |       |
|             | New User?                                                                             |                                                                           |                                                           |                                                                                                    |       |
|             | If you haven't<br>• Track applie<br>• Save Searc<br>• Submit com<br>If you have alree | used this site befor<br>cations<br>thes<br>iments<br>eady registered, log | e you will need t<br>in below.                            | o <b>register</b> in order to:                                                                          |       |
|             | Login                                                                                 |                                                                           | +                                                         |                                                                                                    |       |
|             | Email Address                                                                         |                                                                           |                                                           |                                                                                                    |       |
|             |                                                                                       |                                                                           |                                                           |                                                                                                    |       |

### TO SEARCH FOR APPLICATIONS AND BUILDING WARRANTS

Click on **search**, a drop down menu appears. You can choose how to search for a planning application or building warrant.

|            |                                               | Skip to content   Site map, Accessibility                  | Events   News centre                                    |        |
|------------|-----------------------------------------------|------------------------------------------------------------|---------------------------------------------------------|--------|
| • ED       |                                               |                                                            |                                                         | SEARCH |
| Home > Pla | unning and Building Standar                   | ds > Janning and Building Standards nor                    | tal                                                     |        |
| Planning   | and Building Star                             | dards Portal                                               |                                                         |        |
|            | 🔍 Search* 📕 🤱                                 | My Profile* 🔒 Logout ( Jo-Ar                               | nne Jamieson )                                          |        |
|            | Planning<br>Building Standards                | <ul> <li>Simple Search</li> <li>Advanced Search</li> </ul> |                                                         |        |
|            | Search for Planning Ap<br>line of an address. | plications<br>Property Search<br>Map Search                | keyword, application reference, postcode or by a single |        |
|            | Simple Advance                                | ed Weekly / Monthly Lists                                  | Property Map                                            |        |
|            | Search for:                                   |                                                            |                                                         |        |
|            | ( Applications C                              | Appeals C Enforcements                                     |                                                         |        |
|            | Enter a keyword, re                           | ference number, postcode or single                         | line of an address.                                     |        |
|            |                                               |                                                            |                                                         |        |

### **Simple search**

December 2016

Enter a keyword, reference number, postcode or single line of an address

|            |                                                                                                    | Skip to content   Site map   Accessibility                                                                                                    | Events   News centre                                                                                                    |
|------------|----------------------------------------------------------------------------------------------------|----------------------------------------------------------------------------------------------------|----------------------------------------------------------------------------------------------------|
|            |                                                                                                    |                                                                                                    |                                                                                                    |
| DIN        | <b>IBVRGH</b>                                                                                                    |                                                                                                    |                                                                                                    |
| IE CITY OF | EDINBURGH COUNCIL                                                                                                    |                                                                                                    |                                                                                                    |
|            |                                                                                                    |                                                                                                    |                                                                                                    |
| Plannin    | ng and Building Stan                                                                                                    | dards » Planning and Building Standards portal                                                                                                    |                                                                                                    |
| ing ar     | nd Building Sta                                                                                                    | andards Portal                                                                                                    |                                                                                                    |
|            | Q Search▼                                                                                                    | 🐣 My Profile• 🛛 🔒 Logout ( Jo-Anne Jami                                                                                                    | ieson )                                                                                                    |
| P          | lanning » Sim                                                                                                    | ple Search                                                                                                    |                                                                                                    |
| S          | ear <mark>ch for Planning</mark>                                                                                                    | Applications, Appeals and Enforcements by keywo                                                                                                    | ord, application reference, postcode or by a single                                                                                                    |
| lir        | ne of an address.                                                                                                    |                                                                                                    |                                                                                                    |
|            | <b>•</b>                                                                                                    |                                                                                                    |                                                                                                    |
|            | Simple Adva                                                                                                    | nced Weekly / Monthly Lists Property                                                                                                    | Мар                                                                                                    |
|            | Search for:                                                                                                    |                                                                                                    |                                                                                                    |
|            | Applications                                                                                                    | C Appeals C Enforcements                                                                                                    |                                                                                                    |
|            |                                                                                                    |                                                                                                    |                                                                                                    |
| -          | Enter a keyword,                                                                                                    | reference number, postcode or single line of an                                                                                                    | address.                                                                                                    |
|            | 🔞 EH8 8BG                                                                                                    | Search                                                                                                    |                                                                                                    |
|            |                                                                                                    | ocurci                                                                                                    |                                                                                                    |
| C          | ontact Us                                                                                                    |                                                                                                    | an idox <sup>#</sup> solution                                                                                                    |
| C          | ontact Us                                                                                                    |                                                                                                    | an idox <sup>#</sup> solution                                                                                                    |
| C          | ontact Us                                                                                                    | ect                                                                                                    | an idox * solution                                                                                                    |
| C          | ontact Us                                                                                                    | ect<br>Skip to content   Site map   Accessibility                                                                                                    | events   News centre                                                                                                    |
| C          | ontact Us<br>× €Convert • ₽Set<br>•€DINE<br>ret city of List                                                                                                    | ect<br>Skip to content   Site map   Accessibility                                                                                                    | en idox * solution                                                                                                    |
| C          | ontact Us<br>Convert • E Sel<br>• EDINE<br>THE CITY of EM                                                                                                    | ect<br>Skip to context   Site map   Accessibility                                                                                                    | events   News centre                                                                                                    |
| c          | Convert • Paning                                                                                                    | ect Skip to context   Site map   Accessibility Skip to context   Site map   Accessibility and Building Standards > Planning and Building Standards portal                                                                                                    | Events I News centre                                                                                                    |
| C          | ontact Us<br>Convert  Convert Convert C | ect Skip to content   Site map   Accessibility and Building Standards > Planning and Building Standards portal Building Standards Portal Search M M Profiler                                                                                                    | Events   News centre                                                                                                    |
| C          | ontact Us<br>Convert                                                                                                    | ect Skip to content   Site map   Accessibility Skip to content   Site map   Accessibility and Building Standards > Planning and Building Standards portal Building Standards Portal Search* My Profiler Content Content   Search                                                                                                    | events   News centre<br>SEARCH                                                                                                    |
| C          | ontact Us<br>Convert  Convert Convert C | ect Skip to content   Site map   Accessibility Skip to content   Site map   Accessibility Style costor and Building Standards > Planning and Building Standards portal Building Standards Portal Building Standards Portal Search*                                                                                                    | en idox * solution                                                                                                    |
| c          | ontact Us<br>Convert • E Sel<br>Home > Planning and<br>Planning and<br>Planning and                                                                                                    | ect Skip to context   Site map   Accessibility Skip to context   Site map   Accessibility Standards > Manning and Building Standards portal Building Standards Portal Search* My Profile* Cogout ( Jo-Anne Jamieso nning * Results for Application Search                                                                                                    | an idox solution                                                                                                    |
| c          | ontact Us                                                                                                    | ect Skip to content   Site map   Accessibility und Building Standards > Manning and Building Standards portal Building Standards Portal Search* My Profile* Logout ( Jo-Anne Jamieso nning * Results for Application Search rt by Date Received Direction Descending * Results per                                                                                                    | cn idox solution                                                                                                    |
| c          | ontact Us                                                                                                    | et Skip to centert   Site map   Accessibility and Building Standards > Manning and Building Standards portal Building Standards Portal Search*  My Profiler My Profiler My Profiler Results for Application Search rt by Date Received  Direction Descending  Results pe                                                                                                    | cn idox solution                                                                                                    |
| c          | ontact Us  Convert  Convert Convert Co  | et Stip to centert   Site map   Accessibility Stip to centert   Site map   Accessibility Standards > Planning and Building Standards portal Building Standards Portal Search*  My Profile* Control Search*  My Profile* Control Search  To be control Direction Descending Results per Search  Search  | er page 10  Go Map Information The results on this page are as shown on the map pelow. You                                                                                                    |
| C          | ontact Us  Convert  Convert Convert Co  | ect Skip to content   Site map   Accessibility Skip to content   Site map   Accessibility State content State content State cont | cr idox solution      Events   News centre      Events   News centre      Frees Search Print      Freese Search Print      Freese Search Prin |
| c          | ontact Us  Convert  Convert Convert Co  | ect Skip to context   Site map   Accessibility Skip to context   Site map   Accessibility Skip to context   Site map   Accessibility Standards > Planning and Building Standards portal Building Standards Portal Building Standards Portal Search                                                                                                    | cr idox solution      Events   News centre      Events   News centre      SEARCH      or )      Retre Search      Search      Pret      er page 10      o      Map Information      May Information      May Informati |
| c          | ontact Us                                                                                                    | ect Skip to context   Site map   Accessibility Skip to context   Site map   Accessibility Skip to context   Site map   Accessibility and Building Standards > Manning and Building Standards portal Building Standards Portal Search* My Profile* My Profile* Context   Direction Descending  Results per resting to see why 14/02985/TCO will not let the decision be intered Sty Of Globurgh Council Waverley Court 4 East Market Street Edinburg He 806 Cot. No: 14/03247/TCO   Received: Wed 13 Aug 2014   Validated: W up 2014   Status: Pending Consideration or new stained glass windows in Waverley Court - TEST TEST TEST TEST TEST TEST TEST TEST                                                                                                    | cn idox   Solution   Events   News centre   SEACH   on )   Febre Search @ Pret   er page 10 * 0     Maps Information   The sults on this page are shown on the map below. You can see more details by clicking on the search result on the left or clicking appoint marked on the map.   The sults on this page are shown on the map below. You can see more details by clicking on the search result on the left or clicking appoint marked on the map.                                                                                                    |
| c          | ontact Us                                                                                                    | ect Skip to content   Ske map   Accessibility Skip to content   Ske map   Accessibility Skip to content   Ske map   Accessibility and Building Standards > Manning and Building Standards portal Building Standards Portal Search* M My Profiler Control Control Variable Control Control Variable Control Control Content Control Control Variable Contro | er page 10     on     Image: Content in the stage are shown on the map below. You content is start area on the map. Image: Characteria is an experimentation on the map below. You content is marked on the map. Image: Characteria is an experimentation. The start is an experimentation. The start is an experimentation. The s                                                                      |

December 2016

#### **Advanced search**

Enter at least one option in the form, eg application details, date options etc.

| ·ED        | INBVRGH.                                             |                           |           |                  | SEARC                                   | н |
|------------|------------------------------------------------------|---------------------------|-----------|------------------|-----------------------------------------|---|
|            | Y OF EDINBURGH COUNCIL                               |                           |           |                  |                                         |   |
|            |                                                      |                           |           |                  |                                         | - |
| Home > Pla | nning and Building Standards > Plan                  | ning and Building Standar | ds portal |                  |                                         |   |
| Planning   | and Building Standards F                             | Portal                    | lo-Anne   | lamieson )       |                                         |   |
|            | Planning - Applications                              | Search                    | JU Anne   | Janneson J       | O Hole with this same                   |   |
|            | Search for Planning Application                      | s, Appeals and Enforce    | ments by  | matching at lea  | st one search option in the form below. |   |
|            |                                                      |                           |           |                  |                                         |   |
|            | Simple Advanced W                                    | eekly / Monthly List      | s Pro     | perty Map        |                                         |   |
|            | Applications Appeals                                 | Emorcements               |           |                  |                                         |   |
|            | Reference Numbers                                    |                           |           |                  |                                         |   |
|            | Application Reference:                               |                           |           |                  |                                         |   |
|            | Planning Portal Reference:                           |                           |           |                  |                                         |   |
|            | Alternative Reference:                               |                           |           |                  |                                         |   |
|            |                                                      |                           |           |                  |                                         |   |
|            | Application Details                                  |                           |           |                  |                                         |   |
|            | -                                                    |                           |           |                  |                                         |   |
|            | Description Reyword:                                 |                           |           |                  | J                                       |   |
|            | Applicant Name:                                      |                           |           |                  |                                         |   |
|            | Application Type:                                    | All                       |           | •                |                                         |   |
|            | Ward:                                                | All                       |           | •                |                                         |   |
|            | Community Council                                    | All                       |           | •                |                                         |   |
|            | Agent:                                               | All                       |           | •                |                                         |   |
|            | Status:                                              | All                       |           | •                |                                         |   |
|            | Decision:                                            | All                       |           | •                |                                         |   |
|            | Appeal Status:                                       |                           |           |                  |                                         |   |
|            |                                                      |                           |           |                  |                                         |   |
|            | Appear Decision.                                     | All                       |           |                  |                                         |   |
|            | Development Type:                                    | All                       |           | •                |                                         |   |
|            | Address:                                             | 0                         |           |                  |                                         |   |
|            |                                                      |                           |           |                  |                                         |   |
|            | Dates                                                |                           |           |                  |                                         |   |
|            | Enter a date range (a start                          | date and an end date)     | for the c | riteria that you | are interested in. The date fields may  |   |
|            | be entered manually using<br>button and pick a date. | the date format dd/mi     | n/yyyy (e | .g. 21/06/2008   | ). Alternatively, click on the calendar |   |
|            | Date Received:                                       |                           | to:       |                  |                                         |   |
|            | Data Validatada                                      |                           | -         |                  |                                         |   |
|            | Date vandated:                                       | ·                         |           |                  |                                         |   |
|            | Date Actual Committee:                               |                           | to:       |                  |                                         |   |
|            | Decision Date:                                       |                           | to:       |                  |                                         |   |
|            | Appeal Decision Date:                                |                           | to:       |                  |                                         |   |
|            | Target Determination Date                            |                           | to:       | -                |                                         |   |
|            |                                                      |                           |           |                  |                                         |   |

December 2016

### Advanced search example

Search for Proposal of Application Notices in City Centre ward

| Simple Advanced Wee                                          | ekly / Monthly Lists Property Map                                                                                                    |  |
|--------------------------------------------------------------|----------------------------------------------------------------------------------------------------|--|
| Applications Appeals Er                                      | forcements                                                                                                    |  |
| Reference Numbers                                            |                                                                                                    |  |
| Application Reference:                                       |                                                                                                    |  |
| Planning Portal Reference:                                   |                                                                                                    |  |
| Alternative Reference:                                       |                                                                                                    |  |
| Application Details                                          |                                                                                                    |  |
| Description Keyword:                                         |                                                                                                    |  |
| Applicant Name:                                              |                                                                                                    |  |
| Application Type:                                            | Proposal of Application Notice                                                                                                    |  |
|                                                              |                                                                                                    |  |
| Ward:                                                        | City Centre                                                                                                    |  |
| Ward:<br>Community Council                                   | City Centre                                                                                                    |  |
| Ward:<br>Community Council<br>Agent:                         | City Centre       All       All                                                                                                    |  |
| Ward:<br>Community Council<br>Agent:<br>Status:              | City Centre       All       All       All       Image: Control of the second second se |  |
| Ward:<br>Community Council<br>Agent:<br>Status:<br>Decision: | City Centre       All       All       All       All       All       All                                                                                                    |  |

#### Results

|            |                                         | Skip to content                        | Site map   Accessibility                        | Events   News centre                                                 |        |
|------------|-----------------------------------------|----------------------------------------|-------------------------------------------------|----------------------------------------------------------------------|--------|
| CD         |                                         |                                        |                                                 |                                                                      | SEARCH |
| •ED        | INBURGH COUNCIL                         |                                        |                                                 | -                                                                    |        |
|            | and the second second                   |                                        |                                                 |                                                                      | _      |
| Home > Pla | nning and Building Standa               | ards > Planning an                     | d Building Standards portal                     |                                                                      |        |
| Planning   | and Building Sta                        | ndards Porta                           | L.                                              |                                                                      |        |
|            | 🕓 Search*                               | My Profile*                            | 🔒 Logout ( Jo-Anne Jamieson )                   |                                                                      |        |
|            | Planning » Resu                         | Its for Applie                         | cation Search                                   |                                                                      |        |
|            |                                         |                                        |                                                 | Refne Search 🔠 Save Search 🗎 😂 Print                                 |        |
|            |                                         |                                        |                                                 |                                                                      |        |
|            | Sort by Date Rec                        | eived Direc                            | tion Descending Results per page                | 10 Go                                                                |        |
|            |                                         |                                        |                                                 | Chausing 1 10 of 22                                                  |        |
|            | 1 2 3 4 Next                            |                                        |                                                 | Showing 1-10 of 52                                                   |        |
|            | Mixed use devel                         | opment includi                         | ng residential, office, hotel, serviced         | Map Information                                                      |        |
|            | apartments, clas<br>refurbishment a     | ss 1, 2 & 3 uses<br>and new build.     | and involving partial demolition,               | The results on this page are<br>shown on the map below. You          |        |
|            | 41 - 42 St Andrew<br>Register Street Ec | v Square 9-19 So<br>Jinburgh EH2 2AI   | outh St Andrew Street 28-50 West                | can see more details by clicking<br>on the search result on the left |        |
|            | Ref. No: 14/0355<br>Sep 2014   Status   | 0/PAN   Received<br>s: Application App | : Wed 27 Aug 2014   Validated: Wed 03<br>proved | or clicking a point marked on<br>the map.                            |        |
|            |                                         |                                        |                                                 |                                                                      |        |
|            | Demolition of re                        | dundant Skypa                          | rks carpark building and proposed               |                                                                      |        |

December 2016

#### Weekly list

Search for planning applications either validated or decided in a given week For example – applications pending consideration within Queensferry & District area validated week beginning 23 November 2014

| Plann | ning and Building Standards > Pl                                                                                                    | lanning and Building Standards portal                                                                                                    |                                                                                                    |           |
|-------|----------------------------------------------------------------------------------------------------|----------------------------------------------------------------------------------------------------|----------------------------------------------------------------------------------------------------|-----------|
| ng a  | and Building Standards                                                                                                    | s Portal                                                                                                    |                                                                                                    |           |
|       | 🔍 Search 🔻 🚨 My Pr                                                                                                    | rofile 🔒 Logout ( Jo-Anne Jamieson                                                                                                    | )                                                                                                    |           |
|       | Planning » Weekly Lis                                                                                                    | st                                                                                                    |                                                                                                    |           |
|       | Search Planning Applications                                                                                                    | either validated or decided in a given week.                                                                                                    |                                                                                                    |           |
|       |                                                                                                    |                                                                                                    |                                                                                                    |           |
|       | Simple Advanced                                                                                                    | Weekly / Monthly Lists Property                                                                                                    | Мар                                                                                                    |           |
|       | Weekly List Monthly L                                                                                                    | List                                                                                                    |                                                                                                    |           |
| •     | Status:                                                                                                    | Pending Consideration                                                                                                    |                                                                                                    |           |
| •     | Community Council:                                                                                                    | Queensferry & District                                                                                                    |                                                                                                    |           |
|       | Ward:                                                                                                    | All                                                                                                    |                                                                                                    |           |
|       | Week beginning:                                                                                                    | 24 Nov 2014                                                                                                    |                                                                                                    |           |
|       | Show applications:                                                                                                    | <ul> <li>Validated in this week</li> </ul>                                                                                                    |                                                                                                    |           |
|       |                                                                                                    | <ul> <li>Decided in this week</li> </ul>                                                                                                    |                                                                                                    |           |
|       |                                                                                                    |                                                                                                    |                                                                                                    |           |
|       |                                                                                                    | Search                                                                                                    |                                                                                                    |           |
|       |                                                                                                    |                                                                                                    |                                                                                                    |           |
|       |                                                                                                    |                                                                                                    | ··· # ··                                                                                                    |           |
|       |                                                                                                    |                                                                                                    | an idox <sup>#</sup> solu                                                                                                    | tion      |
|       |                                                                                                    |                                                                                                    | an idox <sup>#</sup> solu                                                                                                    | tion      |
| ×     | Oconvert ■ Select     Select                                                                                                    | 1.00                                                                                                    | an idox <sup>#</sup> solu                                                                                                    | tion      |
| ×     | Rconvert = DSelect                                                                                                    | skip to content   Site map   Accessibility                                                                                                    | an idox * solu<br>Events 1 News centre                                                                                                    | tion      |
| ×     | Convert • Estict<br>• EDINBURGH•<br>Int city of Islinguede a Caucit                                                                                                    | Skip to content   Site map   Accessibility                                                                                                    | an idox ** solu<br>Events   News centre<br>SEARCH                                                                                                    | tion      |
| ×     | Convert - Estevent<br>• EDINBURGH•<br>Fre City of Estevene Cource                                                                                                    | Skip to content   Site map   Accessibility                                                                                                    | an idox solu<br>Events I News centre                                                                                                    | tion      |
| ×     | Convert                                                                                                    | Skip to content   Site map   Accessibility<br>ards > Planning and Building Standards portal                                                                                                    | en idox solu<br>Events 1 Kews centre                                                                                                    | tion      |
| X     | Convert - Eselect<br>• COINBURGH•<br>Fet City of Esilentee Cosecil<br>Home > Planning and Building Standa<br>Planning and Building Standa                                                                                                    | Skip to content   Site map   Accessibility ards > Planning and Building Standards portal ndards Portal                                                                                                    | en idox solu<br>Events I News centre                                                                                                    | tion      |
| X     | Convert - Select  Convert - Select  Convert - Convert - | Skip to content   Site map   Accessibility ards > Planning and Building Standards portal mdards Portal My Profiler  Logout ( Jo-Anne Jamieson )                                                                                                    | Events   News centre                                                                                                    | e e       |
| X     | Convert - Select  Convert - Select  Convert - Select  Convert - Convert - Convert  Convert - Planning and Building Stand:  Planning and Building Stand:  Planning - Result  Planning - Result                                                                                                    | Skip to content   Site map   Accessibility<br>ards > Planning and Building Standards portal<br>indards Portal<br>My Profiler Council Logout ( Jo-Anne Jamieson )<br>ults for Application Search                                                                                                    | Events I News centre  Events I News centre  Events I News centre  Events I News centre  Events I News Centre  Events I News Centre Events I News Centre Events I News Ce | tion      |
| X     | Convert - Select  Convert - Select  Convert - S | Skip to content   Site map   Accessibility ards > Planning and Building Standards portal indards Portal My Profiler  Logout ( Jo-Anne Jamieson )  Lits for Application Search                                                                                                    | Events   News centre<br>Events   News centre<br>SEARCH                                                                                                    | tion<br>= |
| ×     | Convert                                                                                                    | Skip to content   Sile map   Accessibility<br>ards > Planning and Building Standards portal<br>indards Portal<br>My Profiler Indards Logout (Jo-Anne Jamieson)<br>alts for Application Search                                                                                                    | Events   News centre<br>Events   News centre<br>SEARCH<br>Retine Search @ Prixt<br>10 @ Go                                                                                                    | e e       |
| x     | Convert - Select  Convert - Select  Convert - Select  Home - Planning and Building Standa  Planning and Building Standa  Planning and Building Standa  Planning - Resul  Sort by Date Resul  Adventionment                                                                                                    | Skip to content   Site map   Accessibility ards > Planning and Building Standards portal indards Portal My Profiler  Logout ( Jo-Anne Jamieson )  Its for Application Search  Leived Direction Descending Results per page  Leived Direction Descending Results per page                                                                                                    | Events   News centre  Events   News centre  Events   Seve Search Print  G G  Map Information                                                                                                    | tion<br>= |
| ×     | Receiver + Reselect                                                                                                    | Skip to content   Site map   Accessibility ards > Planning and Building Standards portal mdards Portal My Profiler Context Context (Jo-Anne Jamieson ) Its for Application Search Results per page of the following types : Projecting, Advance, rs & Logo's. Builts Days Courts Fundamentary                                                                                                    | Events   News centre  Events   News centre Events   News centre  Events   News centre  Events   News centre  Events   News centre  E | e e       |
| X     | Convert                                                                                                    | Skip to content   Silte map   Accessibility ards > Planning and Building Standards portal ndards Portal My Profiler Logout ( Jo-Anne Jamieson ) ilts for Application Search celved Direction Descending Results per page of the following types : Projecting, Advance, rs & Logo's. halls Road South Queensferry EH30 9TA 1/ADV [ Received: Fri 28 Nov 2014   Validated: Fri 28 : Pending Consideration                       | Events I Kews centre  Events I Kews centre  Events I Kews centre  Events I Kews centre  Events I Kews centre  Events I Kews centre  Mag Information  The results on this page are shown on the map below. You can see more details by clicking on the search result on the left                                                                                                    | e e       |
| ×     | Convert - Estect  Convert - Estect  Convert - E | Skip to content   Site map   Accessibility ards > Planning and Building Standards portal indards Portal My Profiler Logout ( Jo-Anne Jamieson ) ilts for Application Search celved Direction Descending Results per page of the following types : Projecting, Advance, rs & Logo's. halis Road South Queensferry EH30 9TA 1/ADV   Received: Fri 28 Nov 2014   Validated: Fri 28 : Pending Consideration a singe & install new | Events   News centre  Events   News centre  Events   News centre  Events   Save Search Print  To  Go  Map Information  The results on this page are shown on the map below. You can see more details by clicking on the search result on the left or clicking a point marked on the map.                                                                                                    | tion      |

December 2016

### **Property/Address search**

Enter the property address for related current or historical cases

| Convert 🔻   | Select                                |                                             |               |                      |        |
|-------------|---------------------------------------|---------------------------------------------|---------------|----------------------|--------|
|             | NBVRGH•                               | to content   Site map   Accessibility       |               | Events   News centre | SEARCH |
| Home > Plan | ning and Building Standards » Pl      | anning and Building Standards port          | al            |                      |        |
| Planning    | and Building Standards                | Portal                                      |               |                      |        |
|             | 🔍 Search 🔹 🚨 My Pr                    | ofile• 🔒 Logout ( Jo-An                     | ne Jamieson ) |                      |        |
|             | Simple Advanced Address Search A to 2 | Weekly / Monthly Lists P<br>? Street Search | Property Map  |                      |        |
|             | UPRN:                                 |                                             |               |                      |        |
|             | Property Name / Number:               | 4                                           |               |                      |        |
|             | Street Name:                          | East Market Street                          |               |                      |        |
|             | Locality:                             |                                             |               |                      |        |
|             | Town:                                 |                                             |               |                      |        |
|             | Postcode:                             |                                             |               |                      |        |
|             |                                       | Search Rese                                 | et            |                      |        |

#### Results

| ۰ED        | INBVRGH              | Skip to content        | Site map   Accessibility         | Events   News centre            |
|------------|----------------------|------------------------|----------------------------------|---------------------------------|
| Home > Pla | nning and Building S | tandards > Planning an | d Building Standards portal      |                                 |
| Planning   | and Building         | Standards Porta        | í.                               |                                 |
|            | <b>Q</b> Search*     | 🚨 My Profile*          | 🔒 Logout ( Jo-Anne Jamieson )    |                                 |
|            | Address P            | 4A East Market Stree   | t Edinburgh Constraints (10) Map | Save Search Refine Search Print |
|            | UPRN:                |                        | 000906372044                     |                                 |
|            | Full Address:        |                        | 4A East Market Street Edinburg   | h                               |
|            | Property Num         | iber:                  | 4A                               |                                 |
|            | Street:              |                        | East Market Street               |                                 |
|            | Town:                |                        | Edinburgh                        |                                 |
|            | Postcode:            |                        | Not Available                    |                                 |
|            | Ward:                |                        | City Centre                      |                                 |
|            | Parish:              |                        | Old Town                         |                                 |
|            |                      |                        |                                  |                                 |
|            |                      |                        |                                  | an idox * solution              |

11

December 2016

#### Map search

Select from the options in the **show me menus Zoom in** until the map changes to colour Locate the desired case/property on the map

| 🔍 Search 🕈 💧 M           | ly Profiler    |                  |                  |                  |                                                                                              |  |
|--------------------------|----------------|------------------|------------------|------------------|----------------------------------------------------------------------------------------------|--|
|                          | ly Floine.     | 🔒 Logout ( J     | o-Anne Jamie     | son )            |                                                                                              |  |
| Map Search               |                |                  |                  |                  | 🚱 Help with this page                                                                        |  |
| Use the map tools to hel | p you zoom in  | and locate the d | esired case/prop | perty. As you mo | ve around the map using                                                                      |  |
| zoom/pan controls the s  | ummary list on | the right hand s | ide will automa  | tically update.  | 1                                                                                            |  |
| Simple Advanced          | Weekly /       | Monthly Lists    | Property         | Мар              |                                                                                              |  |
| <br>Show me Planning     | Applic         | ations 💌 from    | Within the last  | month            |                                                                                              |  |
|                          |                | 3                |                  |                  | Nearest Applications                                                                         |  |
|                          | 朝田             |                  | RETHERE          | ACAN             | 14/04449/FUL                                                                                 |  |
| 到田田田田                    | 西面             |                  | REF              | AL A             | Form new single-storey                                                                       |  |
| 開きました                    | THE PIET       |                  |                  |                  | 3B South Lauder Road E<br>Edinburgh EH9 2LL                                                  |  |
| AREALT                   |                | H                | 封臣               | A                | 14/04455/LBC                                                                                 |  |
|                          | <b>A</b>       |                  | 目目時              |                  | Removal of existing non load<br>bearing wall between kitchen and<br>bedroom to form enlarged |  |
| E                        | HE E           |                  |                  | EE               | kitchen. Removal of existing door<br>to bedroom and building up half                         |  |
|                          |                |                  | appla            | PALA             | height wall and half height glass.<br>36 Grange Loan Edinburgh EH9<br>2NR                    |  |
| F.B.B.                   |                | ALAL             |                  | all and          | 14/04575/TCO                                                                                 |  |
| JALIA D                  | Hart 15        | KT OPPE          | TUPPE            |                  | Dormission to romaus half aroun                                                              |  |

As you move around the map using zoom/pan controls the **summary list** on the right hand side will automatically update

December 2016

### PART 3 HOW TO SAVE SEARCHES AND TRACK APPLICATIONS

#### SAVE A SEARCH

Once you have your search results, click on save search

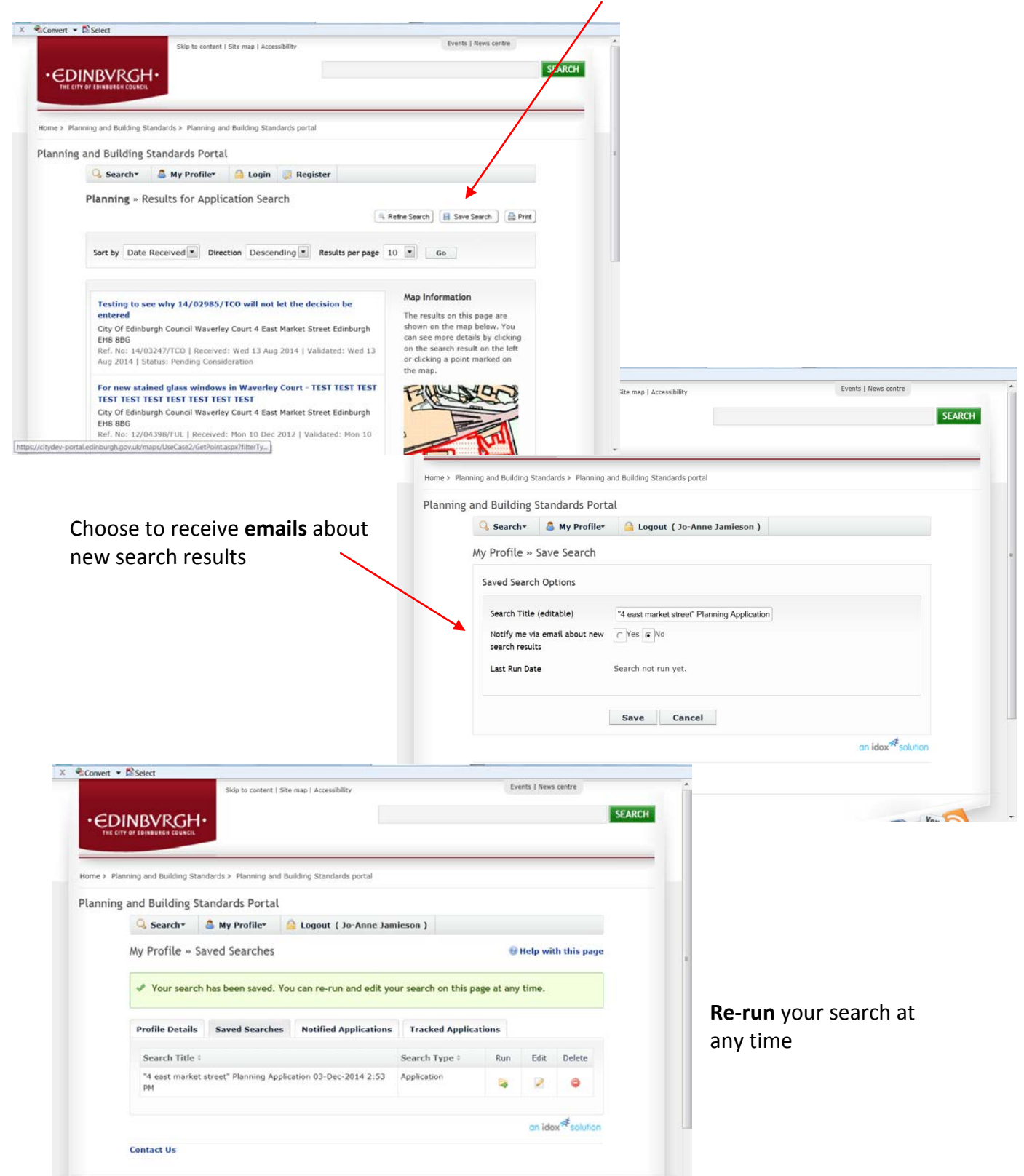

December 2016

### **TO TRACK AN APPLICATION**

Once you have searched and found an application, you can click on Track

|            |                                                                                                    | Skin to c                                                                                                    | ontent   Site map   Acces                                                                                                    | ssibility                                     |                        | Events   News centre                                                                                                    | 1   |
|------------|----------------------------------------------------------------------------------------------------|----------------------------------------------------------------------------------------------------|----------------------------------------------------------------------------------------------------|-----------------------------------------------|------------------------|----------------------------------------------------------------------------------------------------|-----|
|            |                                                                                                    |                                                                                                    |                                                                                                    | 19982                                         |                        |                                                                                                    | . / |
| ٠ED        | INBVRC                                                                                                    | ън                                                                                                    |                                                                                                    |                                               |                        | SEARCH                                                                                                    |     |
| THE CO     | TY OF LDINBURGH COU                                                                                                    | NCIL                                                                                                    |                                                                                                    |                                               |                        |                                                                                                    |     |
| _          |                                                                                                    |                                                                                                    |                                                                                                    |                                               |                        | /                                                                                                    |     |
| Home > Pla | anning and Buildin                                                                                                    | g Standards > Plann                                                                                             | ing and Building Stan                                                                                                    | dards portal                                  |                        |                                                                                                    |     |
| Diagoning  | a and Buildin                                                                                                    | a Standarde D                                                                                                   | ortal                                                                                                    |                                               |                        |                                                                                                    |     |
| Planning   |                                                                                                    | g standards P                                                                                                   | ortat                                                                                                    |                                               |                        |                                                                                                    |     |
|            | Search*                                                                                                    | My Profi                                                                                                    | le• 🔝 Logout                                                                                                    | ( Jo-Anne Jamieson )                          |                        |                                                                                                    |     |
|            | Planning »                                                                                                    | Application S                                                                                                   | Summary                                                                                                    |                                               |                        | 😥 Help with this page                                                                                                    |     |
|            | 14/03247/TC                                                                                                    | 0   Testing to see                                                                                              | why 14/02985/TCO                                                                                                    | will not let the decision                     | be entered I Cit       | ty Of Edinburgh Cancil                                                                                                    |     |
|            |                                                                                                    |                                                                                                    |                                                                                                    |                                               |                        | a contraction of the second second seco |     |
|            | Waverley Cou                                                                                                    | rt 4 East Market S                                                                                              | treet Edinburgh EH8                                                                                                    | 8 8BG                                         |                        |                                                                                                    |     |
|            | Waverley Cou                                                                                                    | rt 4 East Market S                                                                                              | treet Edinburgh EH8                                                                                                    | 8 8BG                                         |                        | 😰 Track) 🙆 Print                                                                                                    |     |
|            | Waverley Cou                                                                                                    | rt 4 East Market S                                                                                              | freet Edinburgh EH8                                                                                                    | 8 88G                                         | oer accepting o        | • Track Print                                                                                                    |     |
|            | Waverley Cou<br>The public co<br>this application                                                                             | rt 4 East Market Si<br>insultation period f<br>on.                                                              | treet Edinburgh EH8<br>for this application h                                                                                         | 8 8BG                                         | ger accepting o        | • Track Print                                                                                                    | -   |
|            | Waverley Cou<br>The public co<br>this application                                                                             | rt 4 East Market S<br>insultation period f<br>on,                                                               | treet Edinburgh EH8                                                                                                    | 8 8BG                                         | ger accepting o        | • Track A Print                                                                                                    |     |
|            | Waverley Cou<br>The public co<br>this application                                                                             | rt 4 East Market S<br>insultation period f<br>on.<br>Comments (0)                                               | treet Edinburgh EHE<br>for this application F<br>Documents (0)                                                                        | Related Cases (1)                             | ger accepting o        | • Track Print                                                                                                    |     |
|            | Waverley Cou<br>The public co<br>this application<br>Details<br>Summary                                                       | rt 4 East Market S<br>insultation period f<br>on.<br>Comments (0)<br>Further Inform                             | treet Edinburgh EHE<br>for this application h<br>Documents (0)<br>mation Contacts                                                     | Related Cases (1)<br>Important Dates          | Map                    | Track Print                                                                                                    |     |
|            | Waverley Cou<br>The public co<br>this application<br>Details<br>Summary                                                       | rt 4 East Market S<br>insultation period f<br>on.<br>Comments (0)<br>Further Inform                             | for this application h<br>Documents (0)<br>mation Contacts                                                                            | Related Cases (1)                             | ger accepting o        | Track Prot                                                                                                    |     |
|            | Waverley Cou<br>The public co<br>this application<br>Details<br>Summary<br>Reference                                          | rt 4 East Market S<br>insultation period f<br>on.<br>Comments (0)<br>Further Inform                             | for this application h Documents (0) 14/03247/TCO                                                                                     | a sBG<br>Related Cases (1)<br>Important Dates | ger accepting o        | Track Print                                                                                                    |     |
|            | Waverley Cou<br>The public co<br>this application<br>Details<br>Summary<br>Reference<br>Alternative                           | rt 4 East Market S<br>insultation period f<br>on.<br>Comments (0)<br>Further Inform                             | treet Edinburgh EHE<br>for this application h<br>Documents (0)<br>nation Contacts<br>14/03247/TCO<br>Not Available                    | Related Cases (1)                             | Map                    | Track Print                                                                                                    |     |
|            | Waverley Cou<br>The public co<br>this application<br>Details<br>Summary<br>Reference<br>Alternative<br>Application            | rt 4 East Market S<br>nsultation period f<br>Comments (0)<br>Further Inform<br>e Reference<br>a Received        | Treet Edinburgh EHE or this application h Documents (0) nation Contacts 14/03247/TCO Not Available Wed 13 Avg 2(                      | Related Cases (1)<br>Important Dates          | ger accepting (        | Track Print                                                                                                    |     |
|            | Waverley Cou<br>The public co<br>this application<br>Details<br>Summary<br>Reference<br>Alternative<br>Application<br>Address | rt 4 East Market Si<br>insultation period f<br>on.<br>Comments (0)<br>Further Inform<br>Reference<br>a Received | Treet Edinburgh EHE or this application H Documents (0) nation Contacts 14/03247/TCO Not Available Wed 13 Aug 20 City Of Edinburg BBG | Related Cases (1)<br>Important Dates          | Map<br>urt 4 East Mark | Track Print<br>comments from the public on                                                                                                    |     |

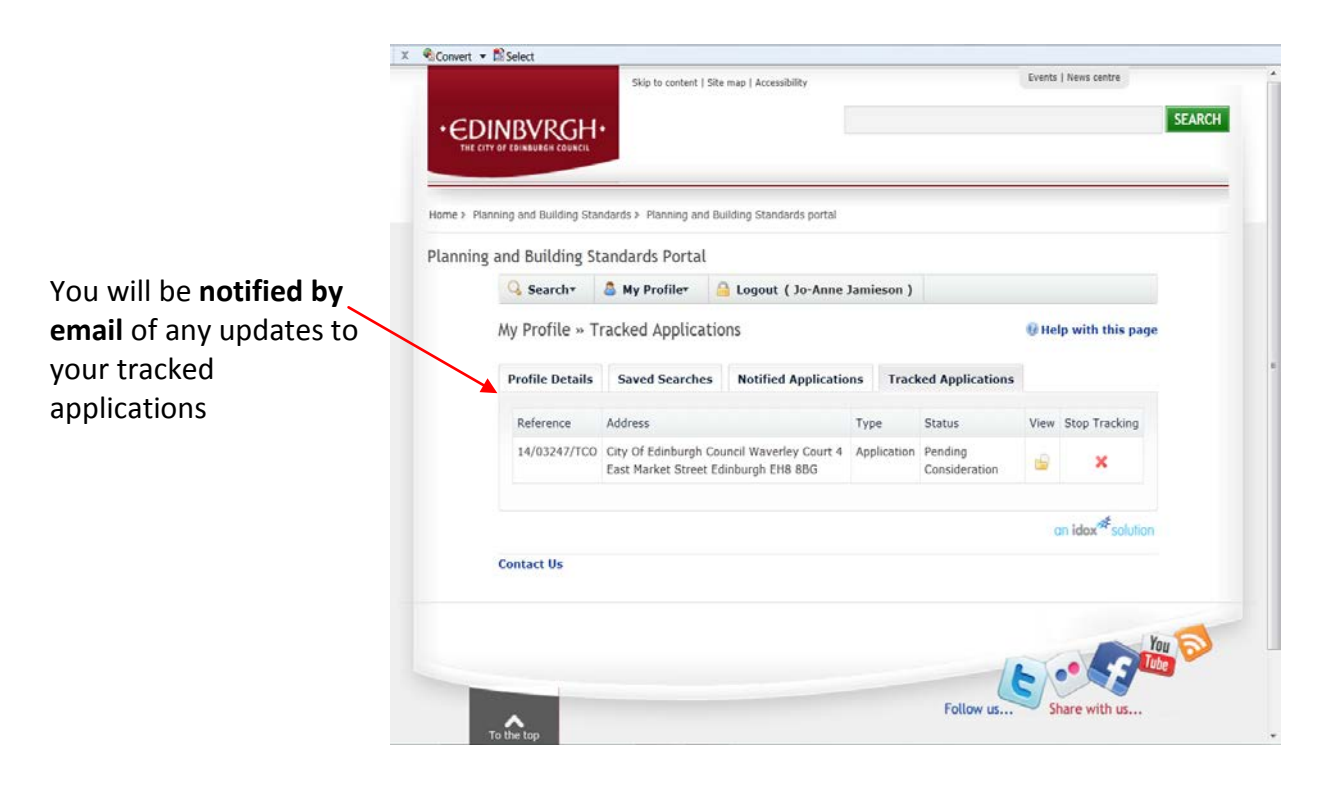

December 2016

### WHERE TO FIND SAVED SEARCHES, NOTIFIED AND TRACKED APPLICATIONS

### Click on My Profile

١

| • EDI       |                                                                                                    | SEARCH |
|-------------|----------------------------------------------------------------------------------------------------|--------|
| Home > Plar | nning and Building Standards » Planning and Building Standards portal                                                                                                    |        |
| Planning    | and Building Standard: Portal                                                                                                    |        |
|             | 🔾 Search• 🛛 🚨 My Profile• 🛛 📾 Logout ( Jo-Anne Jamieson )                                                                                                    |        |
|             | Planning » Si       Saved Searches         Search for Plannir       Notified Applications         Ine of an address       Tracked Applications         Simple       Advanced       Weekly / Monthly Lists         Property       Map |        |
|             | Search for:      Applications C Appeals C Enforcements                                                                                                    |        |
|             | Enter a keyword, reference number, postcode or single line of an address.                                                                                                    |        |
|             | an idox <sup>#</sup> solutio                                                                                                    | n      |
|             | Contact Us                                                                                                    |        |